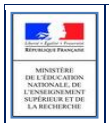

# SIECLE

## LSL

## Guide utilisateur du chef d'établissement

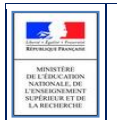

## Table des matières

| 1 | His                  | listorique des versions                                                                                |  |  |  |  |  |
|---|----------------------|----------------------------------------------------------------------------------------------------|--|--|--|--|--|
| 2 | Inti                 | oduction4                                                                                              |  |  |  |  |  |
|   | 2.1                  | Le livret scolaire : son utilisation actuelle4                                                         |  |  |  |  |  |
|   | 2.2                  | Le projet de dématérialisation4                                                                        |  |  |  |  |  |
| 3 | Pér                  | imètre applicatif6                                                                                     |  |  |  |  |  |
|   | 3.1                  | SIECLE Base Elèves Etablissement                                                                       |  |  |  |  |  |
|   | 3.2                  | STS-Web7                                                                                               |  |  |  |  |  |
|   | 3.3                  | SCONET Notes7                                                                                          |  |  |  |  |  |
|   | <b>3.4</b><br>non de | Editeurs Privés (APLON, AXESS-OMT, EDULOG, GEPI, ITOP, INDEX EDUCATION, STATIM) Erreur ! Signet éfini. |  |  |  |  |  |
|   | 3.5                  | Téléservices LSL7                                                                                      |  |  |  |  |  |
|   | 3.6                  | *(DELIBNET)7                                                                                           |  |  |  |  |  |
| 4 | Chr                  | onologie des opérations dans l'application8                                                            |  |  |  |  |  |
|   | 4.1                  | Accès à l'application LSL et clé OTP9                                                                  |  |  |  |  |  |
|   | 4.2                  | Tableau de bord10                                                                                      |  |  |  |  |  |
|   | 4.3                  | Paramétrage10                                                                                          |  |  |  |  |  |
|   | 4.4                  | Choix de la structure10                                                                                |  |  |  |  |  |
|   | 4.5                  | Détail de la structure11                                                                               |  |  |  |  |  |
|   | 4.6                  | Saisie et visualisation des notes moyennes et appréciations11                                          |  |  |  |  |  |
|   | 4.7                  | Livret N-1                                                                                             |  |  |  |  |  |
|   | 4.8                  | Saisie et visualisation des informations sur les parcours et les apprentissages11                      |  |  |  |  |  |
|   | 4.9                  | Avis à l'examen11                                                                                      |  |  |  |  |  |
|   | 4.10                 | Consultation du livret par l'élève et ses représentants légaux12                                       |  |  |  |  |  |
|   | 4.11                 | Editer le livret                                                                                       |  |  |  |  |  |
|   | 4.12                 | Editer pour compléter un livret imprimeur12                                                            |  |  |  |  |  |
|   | 4.13                 | Editer les livrets pour une structure12                                                                |  |  |  |  |  |
|   | 4.14                 | Transfert EPLE                                                                                         |  |  |  |  |  |
| 5 | Les                  | fonctionnalités de LSL                                                                                 |  |  |  |  |  |
|   | 5.1                  | Présentation de l'arborescence de LSL14                                                                |  |  |  |  |  |
|   | 5.2                  | Menu « PARAMETRAGE »15                                                                                 |  |  |  |  |  |
|   | 5.3                  | Menu « TABLEAU DE BORD »16                                                                             |  |  |  |  |  |
|   | 5.4                  | Menu « LIVRETS ELEVES »                                                                                |  |  |  |  |  |
|   | 5.5                  | Menu « EXPLOITATION »                                                                                  |  |  |  |  |  |
| 6 | Et p                 | oour bien utiliser LSL : l'aide en ligne 22                                                            |  |  |  |  |  |

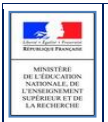

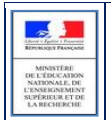

## **1** Historique des versions

| Version<br>SIECLE | Publié en         | Nature de l'évolution                                                                                                    |
|-------------------|-------------------|----------------------------------------------------------------------------------------------------|
| 14.1.0            | -                 | Création                                                                                                    |
| 14.2.1            | Avril 2014        | Recherche « commence par » plutôt que « contient » et nb de résultats + Ordre<br>d'affichage des enseignements + Moyenne structure et % de répartition des moyennes<br>reportée sur l'ensemble des élèves + Onglet « Téléchargements » + menu «<br>Exploitation/Etat des lieux » + bouton « Modifier » |
| 14.3.0            | Juillet 2014      | Périmètre 2015 : Généralisation 1ST2S + Expérimentation pour les TST2S et Techno +<br>Accès sans clé OTP + Livret de l'an dernier + Transfert entre EPLE + Ajout titre à la<br>capture d'écran + Alerte sur la création du livret N-1                                                                  |
| 14.4.0            | Novembre<br>2014  | Ajout du Nom et Prénom d'un enseignant et de l'effectif du groupe d'élève +<br>Import des évaluations an dernier                                                                                                    |
| 15.1              | Février<br>2015   | Paramétrer => Configurer + Jury + (Action globale) + Statut du livret                                                                                                    |
| 15.2              | Avril 2015        | Réception des visas jury + Onglet Historisation                                                                                                    |
| 15.2.1            | Mai 2015          | Amélioration de l'édition des livrets                                                                                                    |
| 15.3.0            | Septembre<br>2015 | Extension du périmètre d'expérimentation                                                                                                    |
| 15.4.0            | Novembre<br>2015  | Ouverture du livret numérique en cliquant sur l'icône PDF                                                                                                    |
| 16.1.0            | Février<br>2016   | Validation en masse des livrets                                                                                                    |
| 16.2.0            | Mai 2016          | Import des logiciels tiers + MAJ arrêté + Archivage                                                                                                    |
| 16.3.0            | Juillet 2016      | Réinitialisation paramétrage + MAJ ergonomique                                                                                                    |
| 16.4.0            | Octobre<br>2016   | MAJ des arrêtés + Import d'appréciation annuelle vide possible jusqu'en dernière<br>période de Terminale + Ajout des sections linguistiques LV9                                                                                                    |

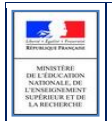

### **2** Introduction

#### 2.1 Le livret scolaire : son utilisation actuelle

#### Un document papier par élève :

- Renseigné manuellement dans l'établissement par les enseignants, le CPE, le proviseur.
- Mis à disposition pour consultation par le jury du baccalauréat en tant qu'aide à la décision (obligation règlementaire).
- Le Livret papier est conforme aux maquettes définies par arrêté (à titre d'exemple, les livrets des séries générales et technologiques sont accessibles ici :

http://www.education.gouv.fr/pid285/bulletin officiel.html?cid bo=98977).

#### 2.2 Le projet de dématérialisation

Les acteurs qui ont accès à l'application LSL sont les suivants : Chef d'établissement (CE), Enseignants (ENS), Professeur principal (PP), Conseiller principal d'éducation (CPE), Chef des travaux (CT), les élèves et leurs représentants légaux.

#### Enjeux pédagogiques et techniques pour l'établissement et le jury :

- Gagner en cohérence et alléger le renseignement des livrets, améliorer les transferts et l'archivage par l'outil numérique.
- Favoriser la consultation du livret scolaire par les élèves et leurs représentants légaux.
- Permettre la consultation par le jury d'un livret anonymisé et vidéo-projeté.

#### Périmètre et calendrier général :

L'extension du déploiement de l'application suivra le calendrier prévisionnel suivant :

| Année<br>scolaire | Séries                                                    | Classe de Première                                      | Classe de Terminale                                     | Session du<br>baccalauréat |
|-------------------|-----------------------------------------------------------|---------------------------------------------------------|---------------------------------------------------------|----------------------------|
| 2013-<br>2014     | ST2S                                                      | 4 académies (Besançon,<br>Reims, Rennes, Toulouse)      | Х                                                       | Х                          |
| 2014-<br>2015     | ST2S                                                      | Toutes les académies                                    | 4 académies (Besançon,<br>Reims, Rennes,<br>Toulouse)   | 2015 (4<br>académies)      |
|                   | Séries technologiques<br>STD2A, STI2D,<br>STL, STMG       | 4 académies (Besançon,<br>Grenoble, Rouen,<br>Toulouse) | Х                                                       | Х                          |
| 2015-             | ST2S                                                      | Toutes les académies                                    | Toutes les académies                                    | 2016                       |
| 2016              | Séries technologiques<br>STD2A, STI2D,<br>STL, STMG       | Toutes les académies                                    | 4 académies (Besançon,<br>Grenoble, Rouen,<br>Toulouse) | 2016 (4<br>académies)      |
|                   | L                                                         | Toutes les académies                                    | Х                                                       | Х                          |
|                   | S et ES                                                   | 4 académies (Besançon,<br>Reims, Rouen, Toulouse)       | Х                                                       | Х                          |
| 2016-<br>2017     | Toutes les séries<br>technologiques (sauf<br>STAV et TMD) | Toutes les académies                                    | Toutes les académies                                    | 2017                       |
|                   | STHR                                                      | Toutes les académies                                    | Х                                                       | Х                          |
|                   | L                                                         | Toutes les académies                                    | Toutes les académies                                    | 2017                       |
|                   | S et ES                                                   | Toutes les académies                                    | 4 académies (Besançon,<br>Reims, Rouen, Toulouse)       | 2017 (4<br>académies)      |

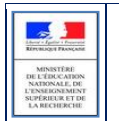

| 2017-<br>2018 | Toutes les séries<br>technologiques (sauf<br>STAV et TMD) | Toutes les académies | Toutes les académies | 2018 |
|---------------|-----------------------------------------------------------|----------------------|----------------------|------|
|               | Toutes les séries<br>générales                            | Toutes les académies | Toutes les académies | 2018 |

#### Principale fonctionnalité pour l'établissement :

- Production des livrets numériques individuels (par l'import de données des logiciels de Notes et de la Base Elèves).
- Mise à disposition pour les élèves et leurs représentants légaux d'un mode de consultation par téléservices.

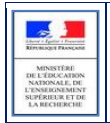

## 3 Périmètre applicatif

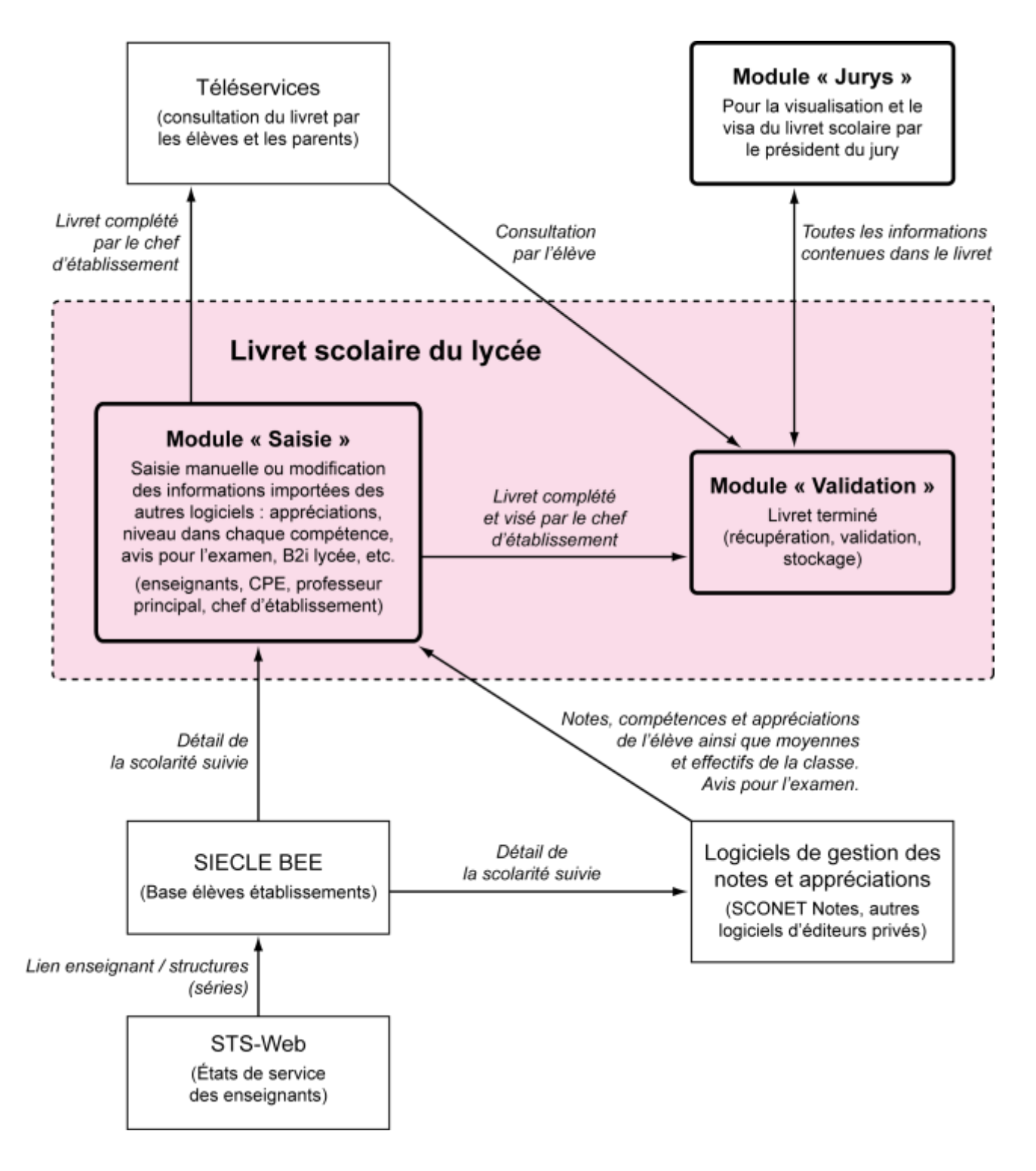

#### **3.1** SIECLE Base Elèves Etablissement

Scolarité des années qui précèdent les années présentées dans livret (depuis la 6ème), établissements scolaires, MEF nationaux, structures (divisions et groupes), enseignants, services, matières enseignées, année scolaire ...

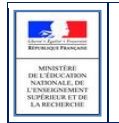

#### 3.2 STS-Web

Les chefs d'établissement utilisent en début d'année l'application STS-Web pour, notamment, éditer les états de service des enseignants de leur établissement. Le lien « enseignant / structure » qui y est défini, permet d'associer l'enseignant à la matière dispensée dans la série et permet donc de faire le lien entre l'enseignant et les fonctionnalités de remplissage des livrets.

Si l'association « enseignant / discipline » est erronée (ne correspondant pas à la discipline enseignée dans la série), le professeur n'aura pas accès aux fonctionnalités de saisie des livrets. Il faut dans ce cas, effectuer les corrections dans STS-Web pour qu'elles puissent être envoyées à SIECLE. Il vous est possible d'effectuer des corrections dans STS-Web tout le long de l'année.

#### **3.3** SCONET Notes

Données du cycle terminal de l'élève (évaluations, notes, effectifs...), plus le module saisie-validation par le chef d'établissement.

#### **3.4** Editeurs logiciels

#### (APLON, AXESS-OMT, EDULOG, GEPI, ITOP, INDEX EDUCATION, STATIM, SENOTECH, TETRA)

Données du cycle terminal de l'élève (évaluations, notes, effectifs...)

Actualités sur https://www.pleiade.education.fr/sites/002233/Default.aspx

#### 3.5 Téléservices LSL

Consultation par l'élève et leurs représentants légaux.

#### 3.6 \*(DELIBNET)

Visa du président du jury

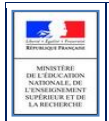

## 4 Chronologie des opérations dans l'application

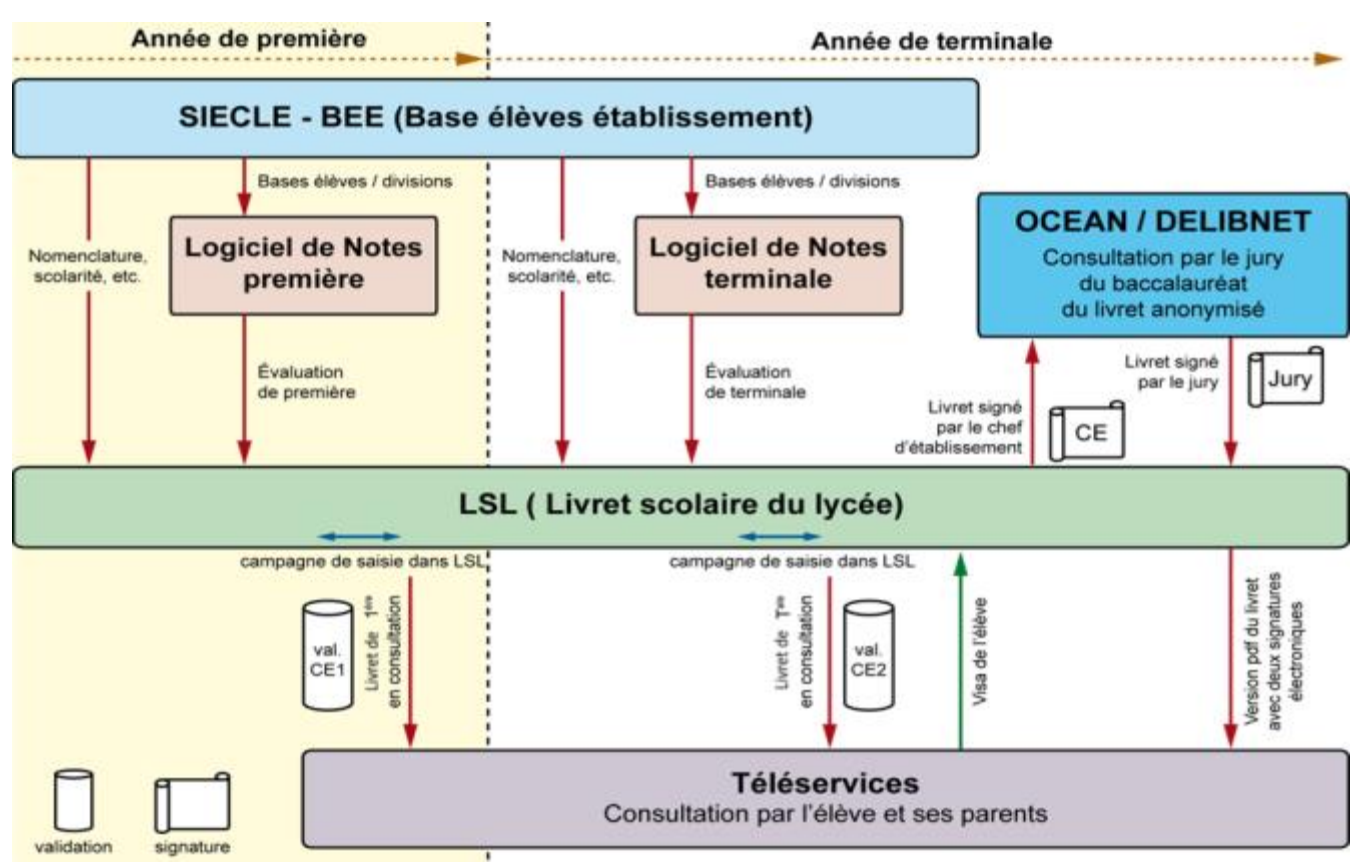

Cycle de vie de l'application LSL dans le temps scolaire et interactions externes

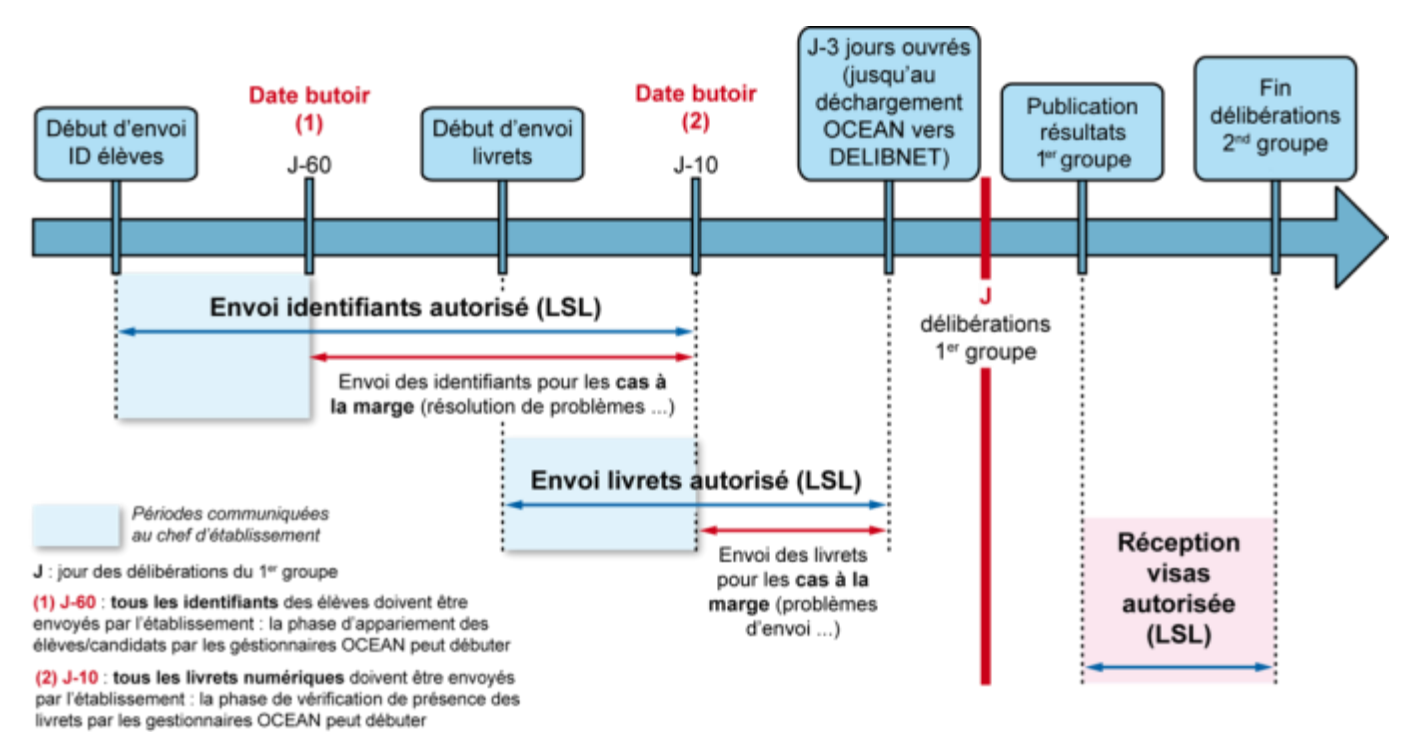

Calendrier pour l'examen du baccalauréat / Livret scolaire du lycée (LSL)

#### Exemple strictement indicatif de calendrier pour l'examen du baccalauréat / Livret Scolaire du Lycée

- 1 De fin avril à début mai 2017 (au plus tard, 60 jours avant le jour des délibérations du 1<sup>er</sup> groupe, soit J-60)
- Le chef d'établissement envoie les identifiants élèves au Référentiel National.
- 2 Dès mi-juin 2017 (au plus tard, 10 jours avant le jour des délibérations du 1<sup>er</sup> groupe, soit J-10), le chef d'établissement valide les livrets complets\* :
- Il transmet les statuts « livret papier » et les livrets numériques après validation, au référentiel National ;
- Il signale les cas d'élèves concernés par une demande de non présentation du livret au jury de délibération à la Division des Examens et Concours.
- **3** Après publication des résultats du 1<sup>er</sup> groupe d'épreuve du baccalauréat et après la fin des délibérations du 2<sup>nd</sup> groupe :
- Il déclenche la réception dans les livrets définitifs des données suivantes :
  - o pour les livrets non consultés, de l'information de « mise à disposition du jury » ;
  - pour les livrets consultés, de l'information du « visa du jury ». Pour la session 2017, les visas pourront être réceptionnés à la fin de chaque journée de délibération : au soir du premier groupe, chaque jour du second groupe ou à la fin du second groupe, au choix des académies. [Cette opération donne accès au livret définitif (format PDF) par les services en ligne aux élèves et aux représentants légaux.]
- Remarque : les livrets des candidats suspectés de fraude ne sont pas à ce stade remis à disposition des représentants légaux.
- Il accède au livret définitif\* d'un élève par l'action « Editer le livret » qui lui fournit le fichier PDF pour visualisation ou enregistrement.
- Il informe les représentants légaux de la mise à disposition du livret par les services en ligne et les avertit de la date limite de l'accès à ces livrets (cette date peut être différente selon les académies). Les représentants légaux peuvent alors imprimer le livret scolaire et/ou le sauvegarder numériquement.

#### \* Glossaire

- On appelle « livret complet » le livret complété pour la scolarité de l'élève en classe de première et en classe terminale, puis transmis à l'application OCEAN (CYCLADES).
- On appelle « livret définitif » le livret complet sur lequel est apposé, selon les cas, l'information de mise à disposition du jury ou le visa du jury. Il est au format PDF. C'est sous cette forme ou sous une version papier que le livret est mis à disposition des représentants légaux à l'issue de la session de l'examen.

#### 4.1 Accès à l'application LSL et clé OTP

#### 1 - Accès via le réseau AGRIATES (intranet)

Depuis l'intranet de votre académie, sur la page d'identification ci-contre, saisir vos identifiant et un mot de passe en minuscules.

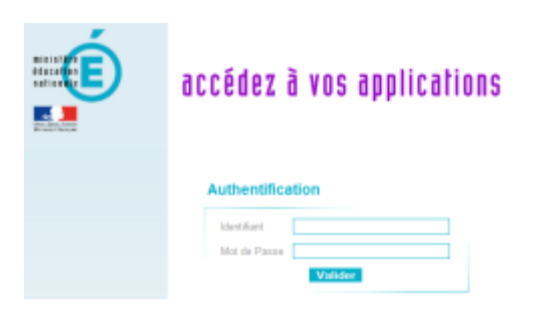

|     | -                 |   |
|-----|-------------------|---|
| いた  | Children Property |   |
| -   | MINISTERE         | - |
| DE  | L'ÉDUCATION       |   |
| N   | ATIONALE, DE      |   |
| L'E | NSEIGNEMENT       |   |
| SU  | PERIEUR ET DE     |   |
| 1.  | ARECHERCHE        |   |

#### 2 - En dehors du réseau AGRIATES

Le chef d'établissement peut se connecter à l'application **depuis internet avec un login et un mot de passe** sauf pour les actions devant être protégées **par authentification OTP**.

Parmi la liste des actions on trouve :

- Paramétrage/Configurer
- Paramétrage/Importer
- Exploitation/Etat des lieux
- Fiche Elève
- Avis Examen
- Editer un livret
- Valider un livret

Concernant l'enseignant, il peut se connecter depuis l'extérieur (domicile) et effectuer la saisie sur internet, cet accès sera rendu possible via le lien communiqué aux établissements par chaque DSI académique. Suite à la connexion, vous arrivez sur le portail ARENA :

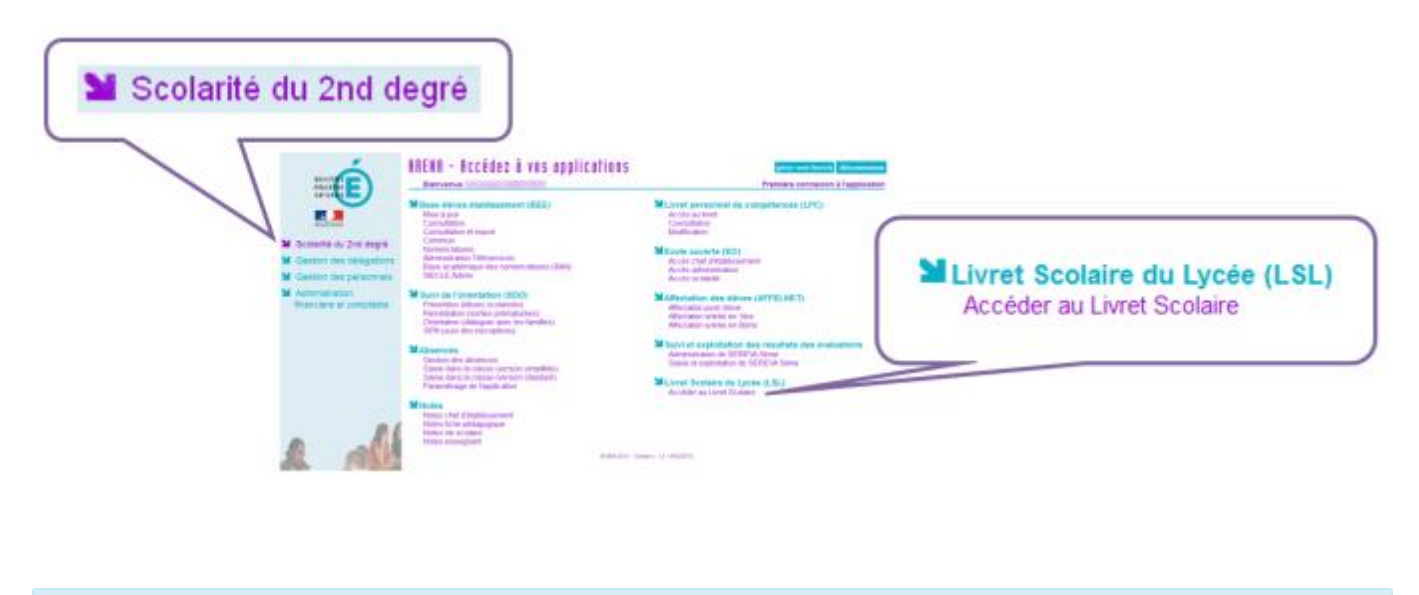

Bienvenue dans l'application de gestion du Livret Scolaire pour le Lycée Veuillez utiliser la barre de menu pour démarrer une activité.

#### 4.2 Tableau de bord

Le tableau de bord est la première page visible en accédant à l'application. Il permet d'évaluer d'un seul coup d'œil, l'état global des saisies et validations des livrets, pour les élèves scolarisés dans l'établissement.

#### 4.3 Paramétrage

- **Calendrier** : en tant que chef d'établissement, il convient en premier lieu de configurer l'application afin que les enseignants et autres personnels habilités de l'établissement puissent saisir les informations dans un délai prédéterminé. (Les dates de campagnes de saisie sont réinitialisées pour chaque année scolaire).
- **Délégation :** il convient aussi de configurer les délégations que vous décidez de donner aux différents personnels, en consultation ou en saisie. (Les droits enseignant sont réinitialisés chaque année scolaire à la valeur par défaut : « Accès uniquement à son enseignement »).

#### 4.4 Choix de la structure

Le choix de la structure peut s'effectuer via le menu « Tableau de bord » ou « Livrets élèves ». Différents filtres sont proposés dans les listes déroulantes pour affiner la recherche.

×

#### 4.5 Détail de la structure

Une fois la structure sélectionnée, il suffit de cliquer sur le nom et prénom de l'élève pour afficher les enseignements correspondants.

Pour accéder directement à un enseignement, le sélectionner dans la liste.

Plusieurs filtres sont également proposés pour affiner la liste en fonction du « Niveau », du « Statut » de complétude (niveau d'achèvement de saisie des informations) du livret de l'élève, ou du « Nombre » d'enseignements à afficher par page.

#### 4.6 Saisie et visualisation des notes moyennes et appréciations

Les données par trimestre sont importées des logiciels de notes. Ces notes sont modifiables par le chef d'établissement uniquement par personne à qui il donné délégation). (ou la а La majorité des logiciels de notes offrent la possibilité d'exporter l'appréciation annuelle et beaucoup offriront rapidement la possibilité d'exporter la validation des compétences à partir d'un module spécifique. Hors importation, à partir d'un logiciel de notes, les champs des compétences et appréciations seront à compléter par l'enseignant, seul le chef d'établissement pourra modifier ces champs.

#### 4.7 Livret N-1

Les livrets des élèves scolarisés l'année N-1 en classe de première **sont visibles et modifiables** depuis la rentrée de l'année N, selon les règles qui s'appliquent aux différents acteurs :

- Chef d'établissement : en consultation / modification sur toutes les années.
- **CPE et Chef de travaux** : en consultation uniquement sur toutes les années de la scolarité de l'élève sauf s'ils bénéficient d'une Délégation (DELEG-CE) de la part du chef d'établissement.
- Enseignant : par défaut, il a accès en modification uniquement aux données de l'année en cours pour son ou ses enseignement(s). Cependant il peut bénéficier :
  - des droits **en consultation sur tous les enseignements et toutes les années**, si le chef d'établissement lui accorde ce droit via le menu Paramétrage/Configurer.
  - des droits en consultation/modification sur tous les enseignements de toutes les années (pour le livret de l'année N ou N-1), si le chef d'établissement lui accorde ce droit via le module DELEG-CE.

#### 4.8 Saisie et visualisation des informations sur les parcours et les apprentissages

- Engagements et responsabilités de l'élève au sein de l'établissement : chaque case peut être cochée par le CPE en première et/ou en terminale. Il peut ainsi formuler des observations.
- Avis de l'équipe pédagogique (consigné par le PP ou le CPE) sur l'investissement de l'élève : ce cadre affiche autant de tableaux qu'il y a d'années de 1ère et de terminale (élèves redoublants).
  - Niveau première : si l'élève est en terminale les données sont non modifiables, sauf par le chef d'établissement.
  - Niveau terminale : si l'élève est en première l'encadré est inaccessible.
- Attestation B2i (niveau lycée) : la case à cocher n'est pas modifiable. Elle est renseignée directement si saisie dans SIECLE BEE.

#### 4.9 Avis à l'examen

1 - Avis en vue de l'examen : sélectionner l'avis « favorabilité » dans la liste déroulante et remplir les observations.

- Proportion de chaque catégorie d'avis pour l'ensemble des élèves de l'établissement de la série concernée : calcul automatique dès lors que les données ont été saisies par les professeurs principaux.
- Effectif dans la série : nombre d'avis donnés dans le lycée pour les élèves de la série.

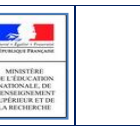

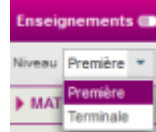

2 - Visa du président (ou vice-président) du jury : renseigné par le NOM, Prénom, N°, date et heure, si le livret a été consulté par le jury via Delibnet. Dans le cas d'un refus de transmission, la mention « Non transmission du livret » est affichée.

#### 4.10 Consultation du livret par l'élève et ses représentants légaux

Ils doivent impérativement être informés (courriel, affichage...) en début d'année et après la mise à disposition du livret, en fin d'année scolaire de première et de terminale, de la possibilité de consulter le livret scolaire en permanence via le « Téléservice », afin d'exercer leur droit de rectification des données...

#### 4.11 Editer le livret

Cette fonctionnalité est accessible dans la liste déroulante (Action globale) en haut à droite de l'écran Livret scolaire de l'élève - Age : X ans, Division : TST2SX, Niveau : Terminale, Série : ST2S ...

Cette fonctionnalité permet d'obtenir le livret complet de l'élève au format PDF avec des informations vides, ou avec les données renseignées pour l'élève si elles existent (évaluations, engagements, etc.).

Pour chaque niveau c'est l'aspect du livret correspondant à la série suivie par l'élève pour ce niveau qui est présenté. Toutes les années du cycle terminal sont présentées y compris les redoublements.

Cette fonctionnalité est également accessible depuis la liste des élèves du menu Livrets élèves - Recherche et

MAJ, colonne Envoi, en cliquant sur l'icône PDF. 🔼

#### 4.12 Editer pour compléter un livret imprimeur

Cette fonctionnalité permet d'obtenir la première page avec l'identification de l'élève et tous les enseignements obligatoires et spécifiques à la série, ainsi que les enseignements facultatifs si ils sont renseignés, la page des informations relatives au parcours et aux apprentissages de l'élève si ils sont renseignés, et la page de l'avis en vue de l'examen du baccalauréat si elle est renseignée.

#### 4.13 Editer les livrets pour une structure

Cette possibilité est accessible via le bouton en haut à droite du cadre de recherche et MAJ de livrets élèves afin d'enregistrer ou visualiser un document PDF qui contient l'ensemble des livrets dans l'ordre d'affichage des élèves (au moins un) du contexte (un élément de structure), le bouton est grisé sinon.

#### 4.14 Transfert EPLE

L'accès au livret de première (année N-1) pour une élève de Terminale est possible **y compris pour les élèves ayant changé d'établissement**. En effet, les données saisies dans l'établissement d'origine de l'élève sont conservées lors du transfert entre EPLE.

LSL retrouve automatiquement les données de l'élève car son livret est stocké au niveau académique sans lien direct avec l'établissement.

La recherche du livret du nouvel arrivant s'effectue d'une manière transparente pour l'utilisateur. En se positionnant sur la fiche d'un élève, LSL lance la recherche du livret de l'élève par INE (identifiant National de L'Elève) à défaut par Nom, Prénom et Date de naissance.

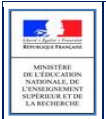

#### LSL Guide utilisateur du chef d'établissement

| <b>ivret</b><br>colaire<br>our l'examen          | série<br>littéraire<br>L |                                      | 1. ROLE DULA<br>le Rost acchieve<br>jerry de bacadareire<br>qui estaver le press<br>Assa terane des<br>l'Assa terane des<br>l'Assa terane des<br>l'Assa terane des<br>l'Assa terane des<br>l'Assa terane des<br>la Discussion de<br>la Discussion de la Constantia<br>des la constantia de la constantia<br>des la constantia de la constantia                                                                                                    | WEET SCOLARSE<br>contribution of source of the source of the<br>original state of the source of the source of the<br>and also D238-10 set D238-3<br>or of the acquire fraction on a detail<br>of the form of the source of the source<br>of the source of the source of the source<br>of the source of the source of the source<br>of the source of the source of the source<br>of the source of the source of the source<br>of the source of the source of the source of the source of the source of the source of the<br>source of the source of the sour | kicopecrite<br>Milistericas U<br>en de de di<br>e active res et a<br>saint lorrisa ago<br>giantifilite de de                                                                                                    | <ol> <li>AVESTER VOLDULTER<br/>DURACEALAURDET<br/>alle de l'Appige politique paper<br/>l'ada beconduir. "Encondui<br/>apparente a conduct d'audit<br/>l'ancerte, le case dans d'audit<br/>d'acteries de case que an<br/>laise capeta induaque anos<br/>concol de classe normanies</li> </ol>                                                                                                    | addithe<br>natarlind is damper diverpoint<br>"an "dat faine surgement"<br>instanted Tapponer soot vite<br>dato chararettaina, ar we de<br>to consignifiest datas is farere<br>Topiqop phagogiper, aansis<br>e.                                                                                                    |                                   |                          |
|--------------------------------------------------|--------------------------|--------------------------------------|----------------------------------------------------------------------------------------------------|----------------------------------------------------------------------------------------------------|----------------------------------------------------------------------------------------------------|----------------------------------------------------------------------------------------------------|----------------------------------------------------------------------------------------------------|-----------------------------------|--------------------------|
| énéral                                           |                          |                                      | sans restantificante<br>ante signera et dar<br>L'inclustion por<br>communatorientes<br>Landre santiguese<br>Restansen Costpo<br>duffrie et ane app                                                                                                    | 1. Analor are traditioned, if dott re-<br>of the qualitation of capacities pays<br>in a 1-b th that are furnished of the<br>the bagetick mathematics due complete<br>matrix of allowing and the distribution<br>of the qualitative due relation of quali-<br>cular qualitative due relation of qual-<br>rative qualitative due relation of qua-<br>rative qualitative due relation of qua-<br>rative qualitative due relation of qua-<br>ters.                                                                                                    | edir compte<br>au de l'Allen.<br>11 allena de<br>dermongénes<br>Argue ductos<br>el Troduction<br>el Troduction<br>el Citiles.<br>14<br>14<br>14<br>14<br>14<br>14<br>14<br>14<br>14<br>14<br>14<br>14<br>14                                                                                                    | 5. TRAFFEMENT DAVIE<br>ET DROFTS DES PERS<br>vanieties de Statocrise o<br>fermer et de la recharche en<br>form, de naturezertour fa                                                                                                    | BATTORE DIS DONARS<br>REALS<br>ariseds, de l'ecorgenerat<br>calle, dan le priori l'eco<br>calle, dans le priori l'eco<br>calle, dans le priori l'eco<br>calle l'arise 11 des                                                                                                    |                                   |                          |
| ia<br>unita<br>cas de Habicterage<br>con au chée |                          |                                      | 2. secure<br>Reserve and the<br>Descent and the<br>Descent and the<br>Security of the Security<br>of the Security of the<br>Security of the Security of the<br>Security of the Security of the Security of the<br>Security of the Security of the Security of the<br>Security of the Security of the Security of the<br>Security of the Security of the Security of the<br>Security of the Security of the Security of the<br>Security of the Security of the Security of the<br>Security of the Security of the Security of the Security of the<br>Security of the Security of the Security of the Security of the Security of the Security of the Security of the Security of the Security of the Security of the Security of the Secu | EVERYTHE STATES                                                                                                    | de fillemente<br>de fillemente<br>Bilistantenes<br>de fillemente<br>Bilistantenes<br>de fillemente<br>de fillemente<br>de fil | encoderage and a spect field<br>of the data in the data in the data in the<br>data and a spectra of the data in the data<br>data and a spectra of the data in the data in the<br>data and a spectra of the data in the data<br>data and a spectra of the data in the data<br>data and a spectra of the data in the data<br>data and a spectra of the data data data<br>data and a spectra of the data data data<br>data and a spectra of the data data data<br>data and a spectra of the data data data<br>data data data data data | In Table 3 The Junction of A<br>memory large of the Section 2 and the<br>memory large of the Section 2 and the<br>section 2 and the Section 2 and the<br>section 2 and the Section 2 and t | 2020                              |                          |
| Scolarité au collège et au lycé                  | commune"                 | Owner                                |                                                                                                    | Exdudies<br>chilfelie                                                                                                    | Exclusion des comp<br>este programme<br>Complement en entre                                                                                                    | altereses en référence<br>a d'enseignement                                                                                                    | aur la résau                                                                                                    | Appreciation générale             | Nom at<br>signature      |
| 6 <sup>v</sup>                                   |                          |                                      | Élina                                                                                                    | Groups                                                                                                    | 1 - ser sufficient<br>2 - serficient<br>0 - matrixies<br>2 - star matrixies                                                                                                    | u                                                                                                    | ut an Tappe                                                                                                    | sprater da certara das programmas | du cu des<br>professeure |
| 5°                                               |                          | LANGUE<br>ET<br>UTTERATUR<br>SECTION | Hyperse<br>U<br>L                                                                                                    | Theoriel<br>Services<br>Reporter des reportes<br>amartes reformans<br>at at at at2                                                                                                    | Parata de la compañía de<br>Sélecte un point de vas a<br>calces o anosperar de<br>Parates en compañía de com                                                                                                    | SECTIONS L<br>de lanse<br>de mais<br>de mais<br>sector<br>sector<br>sector                                                                                                    |                                                                                                    |                                   |                          |
| 4*                                               |                          | LANGISE                              | 3                                                                                                    |                                                                                                    | Rechard on the other stand<br>related to be composition<br>aution and, altest memory, o<br>technologies, and                                                                                                    | nia bratan<br>urtigan m                                                                                                    | ]                                                                                                    |                                   |                          |
| 3*                                               |                          | 3                                    | fice<br>Hoyeme                                                                                                    | Dispansa Arm alia<br>dis process<br>Pilantel<br>dis gracess                                                                                                    | Communiquer & Carols es &<br>obligat des longes es processo<br>parties partientes des les des<br>l'impliet que se contrarté des les<br>regentes contas entécnies                                                                                                    | ma an<br>un di dan<br>matrix<br>Bettore                                                                                                    |                                                                                                    |                                   |                          |
|                                                  |                          | MATHWAY/100                          |                                                                                                    | Televitor des movemes<br>annadas intradas (10                                                                                                    | Carcular & la main et à l'ain<br>Ingénie<br>Manar una serbarria na lac                                                                                                    | 10/1                                                                                                    | -                                                                                                    |                                   |                          |
| 2 <sup>rtic</sup>                                |                          | CHRYCHS                              | 2<br>2<br>1                                                                                                    |                                                                                                    | Modellan, représenter                                                                                                    |                                                                                                    | -                                                                                                    |                                   |                          |
| 2 <sup>rde</sup>                                 |                          | CHRICHS                              | 2<br>2<br>2<br>2<br>2<br>2<br>2<br>2<br>2<br>2<br>2<br>2<br>2<br>2<br>2<br>2<br>2<br>2<br>2                                                                                                    | Vojemesmuda<br>dograde                                                                                                    | Modellans, recondensero<br>Resources, argumenter ett a<br>Report ontopia, daturatura                                                                                                    | cegan un                                                                                                    | -                                                                                                    |                                   |                          |
| 2*de                                             |                          | CHRICEL                              | k.<br>2:<br>E<br>Bit                                                                                                    | Noperne arroute<br>do prodes                                                                                                    | Modiles kontenter<br>Recorrec argumente et e<br>legant introde denomina                                                                                                    | nergen un -                                                                                                    | -                                                                                                    |                                   |                          |
| 2rcle<br>* 16th Territore                        |                          | CHRICKE                              | E<br>E<br>E<br>No<br>No                                                                                                    | Notaria angla                                                                                                    | Modilien tunikerter<br>Raserta argunanteran<br>egant ontigel, denemen                                                                                                    | pergeny un l                                                                                                    |                                                                                                    |                                   |                          |

Visualisation d'un livret de la série générale L au format PDF

<u>Remarque</u> : Pour les enseignements spécifiques des SECTIONS EUROPÉENNES OU DE LANGUES ORIENTALES, INTERNATIONALES ou BINATIONALES, le code matière de DNL (Discipline Non Linguistique) est à choisir dans la liste des matières enseignées dans l'établissement à l'exclusion de l'ACCOMPAGNEMENT PERSONNALISE, l'HEURE DE VIE DE CLASSE et des matières de langue vivante (codes 03xxxx).

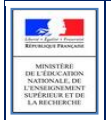

### 5 Les fonctionnalités de LSL

Afin de maîtriser rapidement l'application, voici la liste **exhaustive** des fonctionnalités disponibles. Ces dernières sont présentées sous forme de **menus** et de **sous-menus**.

#### 5.1 Présentation de l'arborescence de LSL

Elle contient 4 menus principaux. L'exemple ci-dessous présente le menu LIVRETS ELEVES avec le détail de l'Enseignement « FRANÇAIS » déplié pour un élève d'une structure :

L'accès au livret de première (année N-1) pour une élève de Terminale est possible y **compris pour les élèves** ayant changé d'établissement. En effet, les données saisies sont conservées lors du transfert entre EPLE.

|          | Livret Scolaire du Lyce        | e (Année 2016-2017)                                                                                                  |
|----------|--------------------------------|----------------------------------------------------------------------------------------------------|
|          | Tableau de bord Livrets élèves | Exploitation • Paramétrage • LSL V16.4.0.5                                                                           |
|          | Livret scolaire de             | - Age : 17 ans, Division : T1, Niveau : Terminale, Série : L (Action globale)                                        |
|          | Statut : 🔼                     |                                                                                                    |
| <b>1</b> | (l ivret)                      | Enseignements – Parcours et apprentissage – Avis examen – Scolarité Fiche élève Historisation                        |
|          | T1 -                           | Niveau Première 🔹 (Enseignements)                                                                                    |
|          | ▲ 21 élèves Livre              | t FRA Terminale Non validé Modifier                                                                                  |
|          |                                | Compétences                                                                                                    |
|          |                                |                                                                                                    |
|          |                                | Maîtriser des connaissances et une culture littéraires                                                               |
|          |                                | Organiser sa pensée et exercer son jugement pour argumenter efficacement Accès à l'édition d'un enseignement 🛉 😭 🏫 🏫 |
|          |                                | Approfondir des compétences de lecture en vue de l'étude des œuvres (outil de modification, de saisie et             |
|          |                                | Sexprimer à l'ecrit avec correction, rigueur et clarte d'enregistrement)                                             |
|          |                                | Sexplinite a load avec conection, rigueor et clarte                                                                  |
|          |                                | Appréciation                                                                                                    |
| ш        |                                | Très bonne année; des analyses de qualité et une bonne connaissance de la littérature. Félicitations.                |
| 21       |                                |                                                                                                    |
| U        |                                |                                                                                                    |
| ш        |                                |                                                                                                    |
|          |                                | Moyennes                                                                                                    |
| S        |                                | T1 T2 T3 Année Répartition des moyennes                                                                              |
|          |                                | Elève 13,8 16 14,9 14,9 M ≤ 8 ≤ M ≤ 12 12 ≤ M                                                                        |
|          |                                | Groupe (39 élèves) 12,19 8,6% 34,3% 57,1%                                                                            |
|          |                                |                                                                                                    |
|          |                                | Validation                                                                                                    |
|          |                                | Saisie validée                                                                                                    |
|          |                                | ÉDUCATION PHYSIQUE ET SPORTIVE     Non validé     Modifier                                                           |
|          | Afficher 50                    | ENSEIGNEMENT MORAL ET CIVIQUE -                                                                                      |
|          |                                | TRAVAUX PERSONNELS ENCADRÉS -         Non validé         Modifier                                                    |

Accès au livret de première (N-1) d'un élève de Terminale

Les tableaux suivants synthétisent le détail proposé par chaque menu et sous-menu

<u>Remarque</u> : En bas de page d'une liste, un bandeau de contrôle de pagination permet de sélectionner le nombre d'élèves à afficher par page (par défaut 50) et de défiler entre les pages (icônes **début**, **arrière**, (numéro de page / nombre de pages), **avant**, **fin**).

| Afficher | 20 👻 |
|----------|------|
|          | 20   |
|          | 50   |

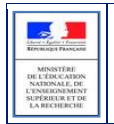

#### 5.2 Menu « PARAMETRAGE »

| Menu        | Sous-<br>menu | A quoi cela peut servir ?                                                                                                    | Precisions et astuces                                                                                                    |
|-------------|---------------|----------------------------------------------------------------------------------------------------|----------------------------------------------------------------------------------------------------|
| PARAMETRAGE | • Configurer  | <ul> <li>Définir les dates d'accès à<br/>la saisie par niveau</li> <li>Définir le périmètre de<br/>visibilité des enseignants</li> </ul>                                                                     | <ul> <li>Cliquer sur l'icône pour sélectionner la date dans le calendrier ou la saisir sous le format JJ/MM/AA.</li> <li>L'enseignant n'accède qu'à ses enseignements.</li> <li>L'enseignant accède aux enseignements de l'année courante.</li> <li>L'enseignant accède aux enseignements de toutes les scolarités.</li> </ul>                                                                                                    |
|             | • Importer    | Recevoir les données<br>élèves en provenance de<br>logiciels tiers                                                                                                    | <ul> <li>Pré requis : <ul> <li>L'éditeur doit être accrédité par le ministère</li> <li>(consulter l'Assistance académique) ;</li> <li>Les divisions, groupes doivent être intégrés dans le logiciel tiers ;</li> <li>Le fichier importé doit être au format xml.</li> <li>Il est possible de refuser ou d'accepter les dossiers transmis.</li> <li>Les données transmises peuvent correspondre : <ul> <li>à l'année scolaire N pour tous les MEF autorisés.</li> <li>à l'année scolaire N-1 pour les élèves en 1ère (correspondant à l'année précédente).</li> </ul> </li> <li>Penser à enregistrer le fichier <ul> <li>LSL_Bilan_import_AAAA-MM-JJ.xls à l'aide du bouton Exorte et complète des données.</li> <li>En cas de changement de logiciel tiers, merci de consulter l'Assistance académique avant tout nouvel import, pour éviter un rejet global du fichier.</li> </ul> </li> </ul></li></ul> |
|             | • Jury        | <ul> <li>Envoyer des identifiants<br/>élèves et les livrets au<br/>système de gestion des<br/>examens pour les<br/>délibérations</li> <li>Recevoir les visas du jury<br/>suite aux délibérations*</li> </ul> | <ul> <li>Tous les élèves dont la scolarité de terminale est<br/>gérée dans le périmètre LSL seront envoyés (les<br/>dates d'envoi des identifiants et des livrets sont<br/>enregistrées, ainsi que les dates de réception des<br/>visas).</li> <li>L'information sur le statut du livret est également<br/>transmise (papier ou numérique).</li> <li>La suspicion de fraude est également enregistrée,<br/>dans ce cas le livret n'est pas disponible via les<br/>téléservices (se rapprocher de la DEC).</li> </ul>                                                                                                    |

\* A l'issue du 1<sup>er</sup> groupe, aucun élève n'a de visas. Lorsque LSL demandera la réception des visas pour tous les élèves de l'établissement :

- Seul sera reçu le visa (du 1<sup>er</sup> groupe uniquement) pour les élèves qui ne passent pas le 2<sup>nd</sup> groupe, c.-à-d. les admis et les refusés.

A l'issue du 1<sup>er</sup> jour de délibération du 2<sup>nd</sup> groupe, lorsque LSL demandera la réception des visas pour tous les élèves de l'établissement sans visa déjà réceptionné :

- Seuls seront reçu les visas (du 1<sup>er</sup> groupe et du 2<sup>nd</sup> groupe) pour les élèves qui ont leur visa renseigné dans le référentiel national.

#### 5.3 Menu « TABLEAU DE BORD »

Le menu « TABLEAU DE BORD » permet de visualiser les statuts (niveaux de complétude) des livrets des élèves de l'établissement, afin de les renseigner, les consulter ou de les mettre à jour.

| Table   | au de bord   |             | Affic                  | her par Sé | rie 💌 (Toutes) | ٠           |                   |             |              |
|---------|--------------|-------------|------------------------|------------|----------------|-------------|-------------------|-------------|--------------|
| ¢ Série | © Mef        | © Structure | © Professeur principal | © Effectif | Enseignements  | Engagements | Investissements 🖪 | Avis examen | Validation 🖪 |
| ST2S    | 1-ST2S 33104 | 1T251       |                        | 33         |                |             |                   |             |              |
| ST2S    | 1-ST2S 33104 | 1T2S2       |                        | 34         |                |             |                   |             |              |
| ST2S    | 1-ST2S 33104 | 1T2S3       |                        | 31         |                |             |                   |             |              |
| ST2S    | 1-ST2S 33104 | 1T2S4       |                        | 31         | 1              | 1           | 1                 |             | 1            |
| ST2S    | 1-ST2S 33104 | 1T2S5       |                        | 31         |                |             |                   |             |              |
| ST2S    | T-ST2S 33104 | T2S1        |                        | 30         | 2              | 3           | 2                 |             | 1            |
| ST2S    | T-ST2S 33104 | T2S2        |                        | 31         |                |             |                   | 1           |              |
| ST2S    | T-ST2S 33104 | T2S3        |                        | 35         |                |             |                   |             |              |
| ST2S    | T-ST2S 33104 | T2S4        |                        | 31         |                | 1           |                   |             |              |
| ST2S    | T-ST2S 33104 | T285        |                        | 35         |                |             |                   |             |              |
| STL     | 1STL 20007   | 18/01       |                        | 30         |                |             |                   |             |              |
| STL     | 1STL 20007   | 18/02       |                        | 15         |                |             |                   |             |              |
| STL     | 1STL 20008   | 1SPCL       |                        | 19         |                |             |                   |             |              |

| Menu               | Colonne        | A quoi cela peut servir ?                                                                                                    | Précisions et astuces                                                                                                    |
|--------------------|----------------|----------------------------------------------------------------------------------------------------|----------------------------------------------------------------------------------------------------|
| TABLEAU<br>DE BORD | • <u>Liens</u> | <ul> <li>Accéder à la liste des détails des livrets des<br/>élèves en cliquant sur le lien d'une structure.</li> <li>Accéder aux enseignements en cliquant sur<br/>le nombre d'enseignements complets sur<br/>l'année en cours.</li> <li>Accéder aux avis examen en cliquant sur le<br/>nombre d'avis complets.</li> </ul> | <ul> <li>Un tri est possible en cliquant<br/>sur les en-têtes des colonnes<br/>munies de flèches \$</li> </ul>                                            |
|                    | • Série        | <ul> <li>La série détermine les enseignements que les<br/>élèves reçoivent pour préparer l'examen du<br/>baccalauréat.</li> </ul>                                                                                                    | <ul> <li>Sélectionner dans le premier<br/>menu déroulant « Série » puis<br/>sélectionner dans le second<br/>menu la série à afficher.</li> </ul>          |
|                    | • Niveau       | <ul> <li>C'est un élément indivisible d'un cycle<br/>pluriannuel de formation définie par un<br/>descriptif et un groupe de spécialité.<br/>(Module élémentaire de formation :<br/>Première, Terminale)</li> </ul>                                                                                                    | <ul> <li>Sélectionner dans le premier<br/>menu déroulant « Niveau » puis<br/>sélectionner dans le second<br/>menu le niveau à afficher.</li> </ul>        |
|                    | • Structure    | <ul> <li>Division ou groupe de scolarisation de l'élève<br/>dans l'établissement (classe).</li> </ul>                                                                                                    | <ul> <li>Sélectionner dans le premier<br/>menu déroulant « Structure »<br/>puis sélectionner dans le<br/>second menu la classe à<br/>afficher.</li> </ul> |

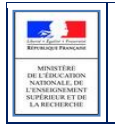

#### 5.4 Menu « LIVRETS ELEVES »

| Menu                                  | Sous-menu                         | A quoi cela peut servir ?                                                                                                    | Précisions et astuces                                                                                                    |
|---------------------------------------|-----------------------------------|----------------------------------------------------------------------------------------------------|----------------------------------------------------------------------------------------------------|
| LIVRETS ELEVES<br>LISTE               | S I E C L E                       | • Masquer une partie du<br>contexte (liste ou<br>consultation livret) en<br>utilisant les flèches gauche<br>et droite situées dans la<br>barre verticale à gauche<br>de l'écran.                                                                                                  | <ul> <li>Elles n'apparaissent que sur la page<br/>d'affichage de la liste des élèves et sur<br/>celle de consultation des livrets.</li> </ul>                                                                                                    |
|                                       | •                                 | <ul> <li>Gélule indiquant le niveau<br/>de complétude du livret<br/>pour l'année courante.</li> </ul>                                                                                                    | • La ligne de l'élève actuellement sélectionné est coloriée.                                                                                                    |
|                                       | • 1                               | • La validation et le statut<br>d'envoi au jury du livret<br>sont identifiables<br>rapidement à l'aide<br>d'icônes explicites.                                                                                                    | <ul> <li>Livret « imprimeur » transmis sous forme papier au jury.</li> <li>Identifiant élève non transmis avant envoi livret « imprimeur ».</li> <li>Livret numérique promis pour le baccalauréat.</li> <li>Livret numérique non-transmis pour le baccalauréat.</li> <li>Livret numérique on-transmis pour le baccalauréat.</li> <li>Livret numérique compitéé du visa du jury.</li> <li>Livret numérique se la transmission du livret</li> </ul> |
| LIVRETS ELEVES<br>RECHERCHE ET<br>MAJ | Recherche<br>textuelle            | <ul> <li>Recherche sur les premiers<br/>caractères du nom ou<br/>prénom des élèves.</li> </ul>                                                                                                    | <ul> <li>Cliquer sur l'icône ou « Entrée »<br/>pour lancer la recherche sur les<br/>caractères saisis.</li> <li>Le nombre d'élèves trouvés s'affiche à<br/>coté ou en dessous du bloc de<br/>recherche.</li> </ul>                                                                                                    |
|                                       | Recherche par<br>statut du livret | <ul> <li>Vide</li> <li>A compléter</li> <li>Complet</li> <li>Validé</li> <li>Visé jury</li> </ul>                                                                                                    | <ul> <li>Cliquer sur l'icône O ou « Entrée »<br/>après avoir sélectionné le statut dans<br/>la liste déroulante.</li> <li>Le nombre d'élèves trouvés s'affiche à<br/>coté ou en dessous du bloc de<br/>recherche.</li> </ul>                                                                                                    |
|                                       | Recherche par<br>structure        | • Division ou groupe de<br>scolarisation de l'élève<br>dans l'établissement<br>(classe).                                                                                                    | <ul> <li>Cliquer sur l'icône ou « Entrée »<br/>après avoir sélectionné la structure<br/>dans la liste déroulante.</li> <li>Le nombre d'élèves trouvés s'affiche à<br/>coté ou en dessous du bloc de<br/>recherche.</li> </ul>                                                                                                    |
| LIVRETS ELEVES<br>DETAIL              | • Enseignements                   | <ul> <li>Renseigner les<br/>Enseignants,<br/>Compétences,<br/>Appréciations, Moyennes<br/>trimestrielles et annuelles<br/>de l'élève et de son groupe<br/>par Discipline (matière) du<br/>tronc commun,<br/>obligatoire, spécifique ou<br/>facultative en fonction des</li> </ul> | <ul> <li>Le nom et prénom des enseignants de<br/>la matière sont affichés s'ils ont des<br/>services sur la structure de l'élève<br/>dans SIECLE, saisissables sinon.</li> <li>Cliquer sur Modifier pour saisir :</li> <li>Les compétences (le nombre d' right<br/>indique le niveau, X supprime la<br/>saisie, la case à cocher NE indique que<br/>la compétence est Non Evaluée).</li> <li>Les appréciations (300 caractères</li> </ul>         |

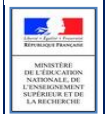

|                               |                                                     | modalités d'élections.<br>• Ils sont affichés par<br>regroupement.                                                                                                    | <ul> <li>maximum et espace insécable<br/>minimum).</li> <li>Les moyennes trimestrielles de l'élève<br/>et annuelles de son groupe ainsi que<br/>le pourcentage de leurs répartitions.</li> </ul>                                                                                                    |
|-------------------------------|-----------------------------------------------------|----------------------------------------------------------------------------------------------------|----------------------------------------------------------------------------------------------------|
|                               | Parcours et<br>apprentissage                        | <ul> <li>Engagements et<br/>responsabilités.</li> <li>Avis de l'équipe<br/>pédagogique (PP) et du<br/>CPE sur l'investissement<br/>de l'élève.</li> <li>Attestation B2i (niveau<br/>lycée).</li> <li>Enregistrer le Nom des<br/>personnes liées à ces<br/>données.</li> </ul>           | <ul> <li>Cliquer sur le bouton du cadre<br/>pour cocher les cases<br/>correspondantes ou saisir les<br/>éléments marquants du parcours de<br/>l'élève dans l'établissement afin de<br/>compléter son profil et prendre acte<br/>de l'apport éducatif de la vie scolaire<br/>dans sa formation.</li> </ul>          |
|                               | Avis examen                                         | <ul> <li>Avis en vue de l'examen<br/>du baccalauréat (« Très<br/>favorable », « Favorable »,<br/>« Doit faire ses preuves » +<br/>observations).</li> <li>Enregistrer le Nom des<br/>personnes liées à ces<br/>données.</li> <li>Visa du jury (après les<br/>délibérations).</li> </ul> | <ul> <li>L'onglet est grisé si l'élève n'est pas en<br/>terminale ; il est considéré pour<br/>l'année scolaire courante.</li> <li>L'effectif comprend tous les élèves de<br/>la série.</li> <li>Seuls les élèves ayant un avis sont pris<br/>en compte dans le calcul de la<br/>proportion de la série.</li> </ul> |
|                               | Téléchargement                                      | <ul> <li>Encore visible uniquement<br/>pour un élève redoublant<br/>auquel un téléchargement<br/>a déjà été effectué<br/>(consultation ou<br/>suppression des<br/>documents existants<br/>possible).</li> </ul>                                                                         | • L'onglet "Téléchargement" n'est plus<br>visible pour les élèves redoublants<br>depuis la version 15.2, il était prévu<br>pour inclure le livret de l'année<br>précédente.                                                                                                    |
|                               | • Scolarité                                         | <ul> <li>Historique qui provient de<br/>la Base Élèves, toute<br/>modification doit être<br/>effectuée dans SIECLE BEE.</li> </ul>                                                                                                    | <ul> <li>MEF, Année scolaire, Établissement,<br/>Commune.</li> </ul>                                                                                                    |
|                               | Fiche élève                                         | <ul> <li>Identité / Entrée-Sortie /<br/>Scolarité.</li> <li>Responsables Légal 1 et<br/>Légal 2.</li> </ul>                                                                                                    | • Correspond à l'onglet Synthèse de SIECLE BEE.                                                                                                    |
|                               | Historisation                                       | • Lister les actions<br>utilisateurs enregistrées<br>(avec horodatage) pour un<br>suivi des saisies par le CE.                                                                                                    | <ul> <li>Il est possible de trier le tableau pour<br/>chacune des données affichées à<br/>l'aide des flèches \$.</li> </ul>                                                                                                    |
| LIVRETS ELEVES<br>EVALUATIONS | <ul><li>Compétences</li><li>Appréciations</li></ul> | <ul> <li>Saisir rapidement les<br/>évaluations d'un ensemble</li> </ul>                                                                                                    | <ul> <li>Les cases à décocher, situées en haut<br/>de l'écran, permettent de réduire le</li> </ul>                                                                                                    |

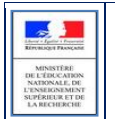

#### LSL Guide utilisateur du chef d'établissement

|                                           | Moyennes                                                                                                    | d'élèves (structure) pour<br>un enseignement en<br>particulier.                           | nombre de colonnes dans la liste<br>d'élèves affichés.<br>• Les services enseignants doivent avoir<br>été exportés de STSWeb pour<br>retrouver les élèves inscrits aux<br>enseignements.                                                                                                    |  |  |
|-------------------------------------------|----------------------------------------------------------------------------------------------------|-------------------------------------------------------------------------------------------|----------------------------------------------------------------------------------------------------|--|--|
| LIVRETS ELEVES<br>OBSERVATIONS<br>ET AVIS | <ul> <li>Engagement</li> <li>Observations</li> <li>Investissements</li> <li>Attestation B2i</li> <li>Avis Examen</li> </ul> | • Saisir rapidement les<br>observations et avis d'un<br>ensemble d'élèves<br>(structure). | <ul> <li>Les cases à décocher, situées en haut<br/>de l'écran, permettent de réduire le<br/>nombre de colonnes dans la liste<br/>d'élèves affichés.</li> <li>Les Observations engagement et<br/>Investissements de 1ère ne sont pas<br/>modifiable ici, passer<br/>individuellement sur chaque élève si<br/>besoin.</li> </ul> |  |  |

#### Remarques :

- Les critères de recherche peuvent être combinés (Nom ou prénom commençant par « a » & livret « Vide » & structure « 1ST2S1 »).
- Dès lors qu'une moyenne annuelle d'élève est calculée, la moyenne du groupe est calculée automatiquement ou saisie manuellement, elle est répercutée sur tous les élèves du groupe d'appartenance de l'élève pour l'enseignement concerné. Une fenêtre permet, lors de la saisie manuelle, de répercuter (ou non) la moyenne de l'élève aux moyennes de la structure :

| Répercussion des moyen                                                                                                | ines                                                                                                    | ж               |
|----------------------------------------------------------------------------------------------------|----------------------------------------------------------------------------------------------------|-----------------|
| Voulez-vous répercuter la<br>moyennes sur une structu                                                                 | moyenne structure et la répartition des<br>ire ?                                                                                                    |                 |
|                                                                                                    | (Choisir) 💌                                                                                                    |                 |
|                                                                                                    | Non                                                                                                    |                 |
| La répartition des moy<br>seront répercutées unique<br>parait opportun de saisir e<br>unit de saisir les informations | rennes ainsi que la moyenne de la structu<br>ement sur les élèves présents dans LSL,<br>en premier lieu les informations des élève<br>lione structure et de les rénerciter | ire<br>II<br>IS |
| puis de saisil les informat                                                                                           | BUILD ABUCILITE EL CE 163 16 PERCUIEL                                                                                                    |                 |

#### (Action globale) :

- Lorsque le livret de l'élève est enregistré définitivement, le libellé « valider le livret » se transforme en « dévalider le livret ». Dès lors que le livret est validé, il ne peut plus être modifié. (Aucune vérification n'est faite : Quel que soit le statut du livret de l'élève, il est possible de le valider.)
- Lorsque le livret « imprimeur » est transmis sous format papier au jury, le libellé « format numérique » se change en « format papier » et inversement.
- Lorsqu'un élève de Terminale vous informe qu'il ne souhaite pas transmettre son livret au jury, le libellé « accepte » se change en « refuse » et inversement.
- Lorsque le livret est édité, sa couleur est adaptée à sa série. L'édition des livrets par ordre d'apparition dans les séries technologiques et générales sont les suivantes :

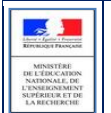

#### LSL Guide utilisateur du chef d'établissement

| Parties du livret                                                                                                    | Référence | ST2S | STMG | STD2A | STI2D | STL | L | ES | S |
|----------------------------------------------------------------------------------------------------|-----------|------|------|-------|-------|-----|---|----|---|
| pavés de titres de la couverture, É<br>du logo du ministère                                                                                                    | couleur1  |      |      |       |       |     |   |    |   |
| fond du libellé de regroupement<br>de discipline                                                                                                    | couleur2  |      |      |       |       |     |   |    |   |
| fond du nom, prénom, date de<br>naissance, nom et adresse de<br>l'établissement sur la couverture                                                                      | couleur3  |      |      |       |       |     |   |    |   |
| fond du nom, prénom, date de<br>naissance dans la scolarité au<br>collège et lycée, fond observations<br>engagement, avis investissement,<br>avis chef d'établissement | couleur4  |      |      |       |       |     |   |    |   |
| explications du livret (deuxième<br>page), fond des<br>moyenneslibellés de<br>compétences, fond des code de<br>compétences de langue (A1, A2)                          | couleur5  |      |      |       |       |     |   |    |   |
| ligne d'en-tête et première<br>colonne du tableau des scolarités,<br>en-tête du tableau "discipline"                                                                   | couleur6  |      |      |       |       |     |   |    |   |
| fond de page de changement de<br>niveau (1ère page de première et<br>de terminale)                                                                                     | couleur7  |      |      |       |       |     |   |    |   |
| remplissage des vides d'évaluation<br>et de compétence                                                                                                    | gris      |      |      |       |       |     |   |    |   |

Ces couleurs sont à respecter en cas d'édition papier, afin de faciliter leur tri et classement.

• A l'issue de la recherche des livrets élèves, il est possible de **valider** ou d'éditer l'ensemble des livrets (dans l'ordre affiché à l'écran) des élèves (au moins un) d'un élément de structure, à l'aide de la liste déroulante

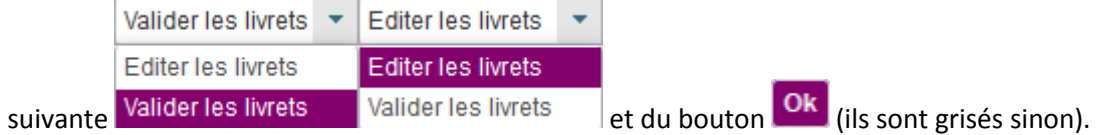

• Dans l'attente d'une solution applicative généralisée, les EPLE devront conserver les livrets PDF en zone sécurisée dans l'établissement pendant un délai raisonnable de 3 ans.

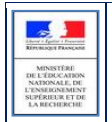

#### 5.5 Menu « EXPLOITATION »

#### Etat des lieux

| Structures n      | on visibles : aucun élève rat   | taché                             |                                                            |                 |             |             |        |                                            |          |
|-------------------|---------------------------------|-----------------------------------|------------------------------------------------------------|-----------------|-------------|-------------|--------|--------------------------------------------|----------|
| © Structure       | © Mef                           |                                   |                                                            |                 |             |             |        |                                            |          |
| Aucune structu    | ure sans élève n'a été trouvé   | e                                 |                                                            |                 |             |             |        |                                            |          |
|                   |                                 |                                   |                                                            |                 |             |             |        |                                            |          |
|                   | 0 éléments                      |                                   |                                                            |                 |             |             |        |                                            |          |
| Structures n      | on visibles : service enseign   | ant non défini                    |                                                            |                 |             |             |        |                                            |          |
| Absence de ser    | vice pour toutes les matién     | es                                | Absence de service pour certains couples matière/structure |                 |             |             |        |                                            |          |
| 1ST2S3            | 1-ST2S 33104                    |                                   | Série<br>Q                                                 | 0<br>Ø          | © Structure | élèves<br>¢ | 0<br>O | talité 🗢 Matière                           |          |
| 1STMG3            | 1-STMG 31016                    |                                   | ST2S                                                       | 1-ST2S<br>33104 | 1ST2S1      | 31          | S      | ACTIVITES INTER-<br>DISCIPLINAIRES         | <u>^</u> |
|                   |                                 |                                   | ST2S                                                       | 1-ST2S<br>33104 | 1ST2S1      | 31          | S      | BIOLOGIE &<br>PHYSIOPATHOLOGIE<br>HUMAINES |          |
|                   |                                 |                                   | ST2S                                                       | 1-ST2S<br>33104 | 1ST2S1      | 31          | S      | EDUCATION PHYSIQUE<br>SPORTIVE             | ET       |
|                   |                                 |                                   | ST2S                                                       | 1-ST2S<br>33104 | 1ST2S1      | 31          | S      | FRANCAIS                                   |          |
|                   | 2 éléments                      |                                   | ST2S                                                       | 1-ST2S<br>33104 | 1ST2S1      | 31          | s      | HISTOIRE-GEOGRAPHIE                        |          |
|                   |                                 |                                   |                                                            |                 |             | 67 élém     | ents   |                                            |          |
| Changement        | de langue vivante en cours      | d'année                           |                                                            |                 |             |             |        |                                            |          |
| Elève<br>concerné | Structure Langue<br>vivante LSL | Langue<br>vivante Base<br>© élève |                                                            |                 |             |             |        |                                            |          |
| Aucun change      | ment de langue vivante n'a é    | té trouvé                         |                                                            |                 |             |             |        |                                            |          |

| Menu                 | Sous-menu                                                               | A quoi cela peut servir ?                                                                                                    | Précisions et astuces                                                                                                    |
|----------------------|-------------------------------------------------------------------------|----------------------------------------------------------------------------------------------------|----------------------------------------------------------------------------------------------------|
| ETAT<br>DES<br>LIEUX | <ul> <li>Correspondance<br/>structure/élèves non<br/>visible</li> </ul> | <ul> <li>Permet de visualiser le périmètre<br/>d'information sur les structures gérées par<br/>LSL dans l'établissement.</li> </ul>                                              | <ul> <li>Un tri est possible en<br/>cliquant sur les en-<br/>têtes des colonnes<br/>munies des flèches <sup>©</sup>.</li> </ul> |
|                      | Correspondance<br>structure/services non<br>visible                     | <ul> <li>Absence de service pour toutes les<br/>matières.</li> <li>Absence de service pour certains couples<br/>matière/structure.</li> </ul>                                    | <ul> <li>Un tri est possible en<br/>cliquant sur les en-<br/>têtes des colonnes<br/>munies des flèches \$.</li> </ul>           |
|                      | Correspondance<br>langues vivantes<br>LSL/BEE                           | <ul> <li>Liste d'élèves qui présentent un code de<br/>langue LSL différent du code matière de<br/>l'option élève pour une langue de même<br/>modalité d'enseignement.</li> </ul> | <ul> <li>Un tri est possible en<br/>cliquant sur les en-<br/>têtes des colonnes<br/>munies des flèches \$.</li> </ul>           |

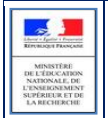

## 6 Et pour bien utiliser LSL : l'aide en ligne

Des conseils d'utilisation et des explications sur le fonctionnement de chaque écran, sont consultables à tout moment depuis **l'aide en ligne**, accessible par le lien « **aide** », en haut à droite de l'écran.

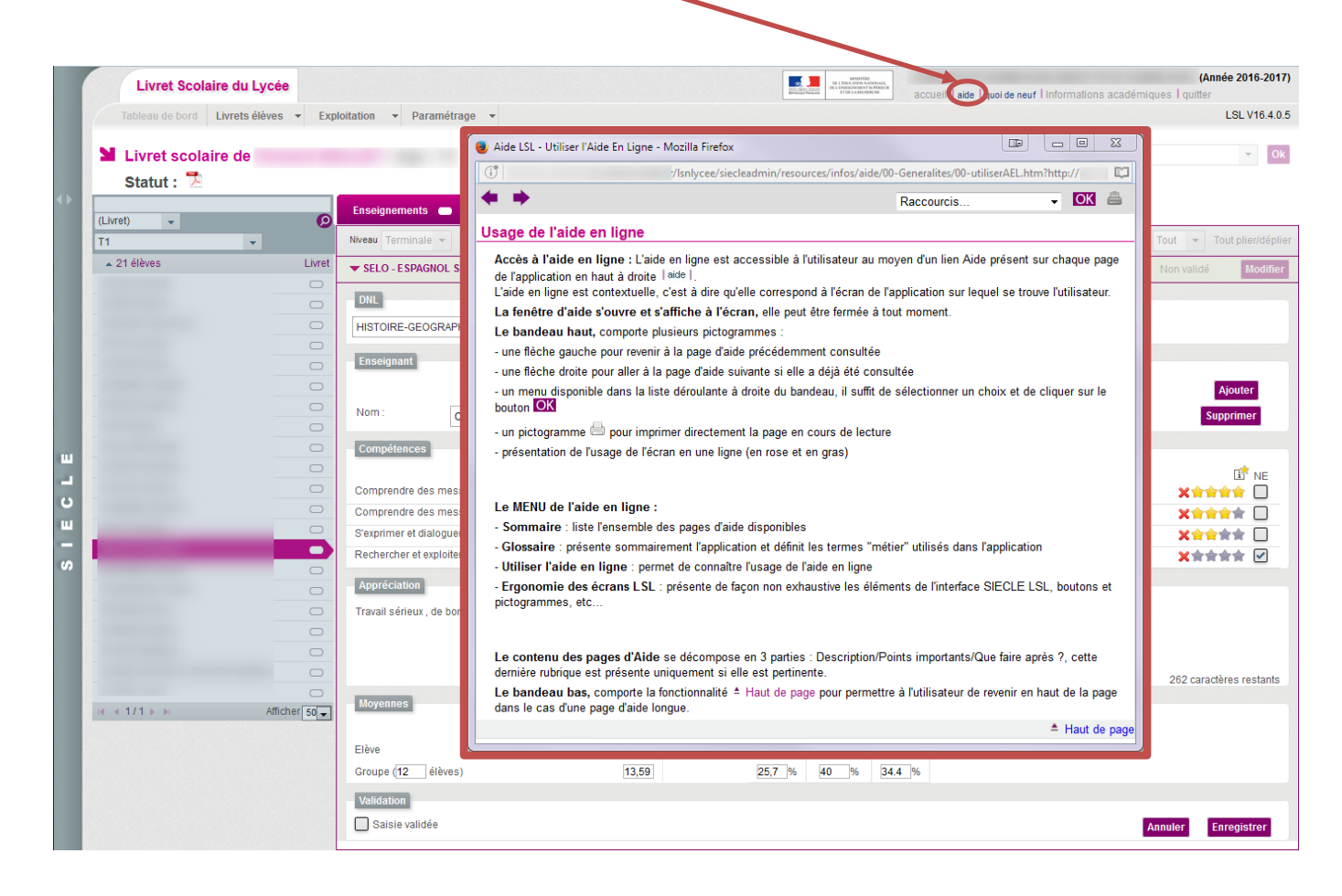